## MERKEZİ SİCİL KAYIT SİSTEMİ (MERSİS)'E E-DEVLET ÜZERİNDEN GİRİŞ

1. <u>https://giris.turkiye.gov.tr/Giris/</u> adresinden e-devlet kapısı giriş ekranına giriş gelinir. Gelen ekranda giriş için seçeneklerden biri seçilerek e-devlete giriş sağlanır.

| 🥑 e-Devlet Kapısı Kı                                 | nlik Doğrulama Sistemi                              |                      |                                 |                                           |  |
|------------------------------------------------------|-----------------------------------------------------|----------------------|---------------------------------|-------------------------------------------|--|
| Giriş Yapılacak Adres<br>Giriş Yapılacak Uygulama    | www.turkiye.gov.tr<br>e-Devlet Kapisi               |                      |                                 | Curkiye.gov.tr                            |  |
| 📄 e-Devlet Şifresi                                   | Er Mobil Imza                                       | 💰 e-imga             | C Kimik Karti                   | 🚍 Internet Bankaoliĝi                     |  |
| TC: Kimik Numerandi ve e<br>42 e Devlet Sifresi Nedr | e Devlet Şifrenzi kullanarak kom<br>r, Nasil Almır? | ignic dogrulandiktan | sonra geminde kaldiğindi yerden | delam edeblirsinz                         |  |
| * T.C. Kimlik No                                     |                                                     |                      |                                 | rken Gide                                 |  |
| * e-Devlet Sifres                                    | * e-Devlet Şifres                                   |                      | 🖽 Sanal Klavye 💊 Şifrem Unuttum |                                           |  |
|                                                      |                                                     | iptal Et Sist        | erre Giriş Yap >                |                                           |  |
| © 2019, Ankasa - Tüm Hakları                         | © 2019, Ankara - Tüm Hakları Şakidər                |                      |                                 | Gizlilk ve Güvenlik - Hizli Çözüm Merkezi |  |
|                                                      |                                                     |                      |                                 |                                           |  |
|                                                      |                                                     |                      |                                 |                                           |  |
|                                                      |                                                     |                      |                                 |                                           |  |
|                                                      |                                                     |                      |                                 |                                           |  |

2. Kurumlar sekmesinden Ticaret Bakanlığı seçilir.

| <i>C</i> <sup>+</sup> |                                                       |                                                          |                                                                   | a • El • a Hospin cues 🔤 •                               |                                                                |    |
|-----------------------|-------------------------------------------------------|----------------------------------------------------------|-------------------------------------------------------------------|----------------------------------------------------------|----------------------------------------------------------------|----|
|                       | Merhaba, s                                            | ize nasil yardım edebilirim?                             |                                                                   |                                                          | ٩                                                              |    |
|                       | eleter                                                | Kapisi ile bilg ve belgslerinize sek r                   | tökzden uleşebilir, beşvuru i                                     | şemlerinizi hıcla gerçekleştirebi                        |                                                                | E. |
|                       |                                                       |                                                          |                                                                   |                                                          |                                                                |    |
|                       |                                                       |                                                          |                                                                   |                                                          |                                                                |    |
|                       | e-Hizmetler<br>Sorgaina, Repurs ve Oterne<br>Nometer, | Kurumlar<br>Rem kurumlari homeberike I<br>Helpin bighet. | Belediyeler<br>Belediyelern laspin bigien ia<br>sundukan hometer. | Firmalar<br>Snete des faux e acorels<br>bigleringe ergn. | Hizli Çözüm<br>Şilayet, öneri sonu ve<br>sekterind bize ketin. |    |
|                       | e-Hizmetier<br>Ionains, Boyas, ar Stere<br>Ionains    | Kurumlar<br>Hensi konsterne<br>Hensi konsterne           | Belediyeler<br>Bendyeen langet bigten e<br>sandelen honebe        | Firmalar<br>Soldense deues<br>Spielense wys.             | Hask Götüm<br>Başıkı ensi konur<br>Base Hens                   |    |

3. "Kimlik Doğrulama Hizmetleri" başlığı altında yer alan Merkezi Sicil Kayıt Sistemi (MERSİS) başlığına basılır.

4. Gelen ekranda yer alan "Uygulamaya Git" başlığına basılarak sistem girişi sağlanmaktadır.

| 🤗 Ticaret Bakanlığı - Merkezi Sicil 🗄 🗙 🛨 |                                                    |                                                                                                    | - σ × |
|-------------------------------------------|----------------------------------------------------|----------------------------------------------------------------------------------------------------|-------|
| ← → C                                     |                                                    |                                                                                                    | ☆ 😁 : |
| C <sup>t</sup> ürkiye.g <u>ov.t</u>       |                                                    | 💩 🔹 😹 \star Size nasi yardım edebilirini? 🔾 👗 HÖSEYIN GÜRER 📷 🔹                                                                                                    | A     |
| 🕥 ) Ticaret Bakanlığı ) Merkezi           | Sicil Kayıt Sistemi (MERSİS)                       |                                                                                                    |       |
|                                           |                                                    |                                                                                                    |       |
| Ticaret Bakanlığ                          |                                                    | Puanla / Sorun Bildir 😋                                                                                                    |       |
| Merkezi Sicil                             | Kayıt Sistemi (MERSIS)                             | Favoriler'e Ekle 🔿<br>Paylag 🥡 🔮                                                                                                    |       |
|                                           |                                                    |                                                                                                    |       |
|                                           |                                                    |                                                                                                    |       |
|                                           | Giriş yapacağınız uygulama                         | a ile ilgili bilgiler:                                                                                                    |       |
|                                           | Uygulama Adı                                       | Merkezi Sicil Kayıt Sistemi (MERSİS)                                                                                                    |       |
|                                           | Uygulama Adresi                                    | https://mersis.gtb.gov.tr/Portal/Kullanicilslemleri/edevletgiris                                                                                                    |       |
|                                           | Hizmet Açıklaması                                  | Bu hizmeti kullanarak MERSIS'e giriş yapabilirsiniz.                                                                                                    |       |
|                                           | *Uygulamaya Git" bağla<br>sayfasına yönlendirilece | intsina tekkadginada, www.türkiye.gov.tr'yi terk ederek, profil bilgileriniz ile kullanis girçi yapmış olarak ilgili kurumun web<br>Kisniz, liğil uygulama yeni bir pencere içinde aşlacaktır. |       |
|                                           |                                                    | 🕞 Uygulamaya Git                                                                                                    |       |
|                                           |                                                    |                                                                                                    |       |
|                                           |                                                    |                                                                                                    |       |
|                                           |                                                    |                                                                                                    |       |
|                                           |                                                    |                                                                                                    |       |
|                                           |                                                    |                                                                                                    |       |
|                                           |                                                    |                                                                                                    |       |
|                                           |                                                    |                                                                                                    |       |

5. Kullanıcı yetkisine göre ilgili MERSİS ekranı gelmektedir. Burada yapılacak işlem için yetki grubu seçilerek işlemlerinizi gerçekleştirebilirsiniz.

| IERSIS |                                                                  |  |
|--------|------------------------------------------------------------------|--|
|        |                                                                  |  |
|        | Uygularnalarda Sahip Olduğunuz Yetkiloriniz                      |  |
|        | Merkazi Sicil Sistemi Uygulaması (MERSIS) / Bakanlık Kullanıcısı |  |
|        | Merkezi Sicil Sistemi Uygulaması (MERSİS) / Süper Kullanıcı      |  |
|        | Merkazi Sicil Sistemi Uygulaması (MERSİS) / Uygulama Kullanıcısı |  |
|        | MERSIS Raporlama Uygulaması / Uygulama Kullanıcısı               |  |
|        | MERSIS Raporlama Uygulamasi / Uygulama Kullanicisi               |  |
|        | Portal Yönetimi / Bakanlık Kullanıcısı                           |  |
|        | Portal Yönetimi / Sistem Yöneticisi                              |  |
|        | Ticaret Sicili Müdürlüğü Üygulaması (TSM) / Sistem Yöneticisi    |  |
|        | Ticaret Sicili Müdürlüğü Uygulaması (TSM) / Süper Kullanıcı      |  |
|        | Ticaret Sicili Mudurlüğü Uygulaması (TSM) / Uygulama Yüneticisi  |  |
|        |                                                                  |  |
|        |                                                                  |  |